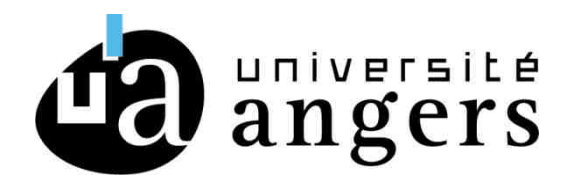

## CONFIGURATION EDUROAM ANDROID et CHROMEBOOK

Retirer le précédent réseau WIFI EDUROAM

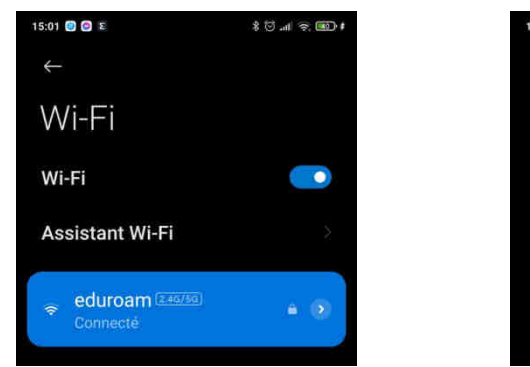

| 15:01 🕘 😂 🕿       | ‡( <b>11</b> ) (\$ ∥n, (3) \$ |
|-------------------|-------------------------------|
| imes Informations | réseau e √                    |
| vitesse de liais  | intensite au sig              |
| 43Mbps            | Bonne                         |
| $\odot$           | (1)                           |
| Sécurité          | Adresse IP                    |
| WPA2/             | fe80::d040:9eff:fe18:4        |
| WPA3-Enterprise   |                               |
|                   | 172.16.9.10                   |
| D <sup>2</sup>    | Ш                             |
| Masque de so      | Passerelle                    |
| 255.255.0.0       | 172.16.0.254                  |

1- Télécharger sur le PLAY STORE l'application EDUROAM CAT

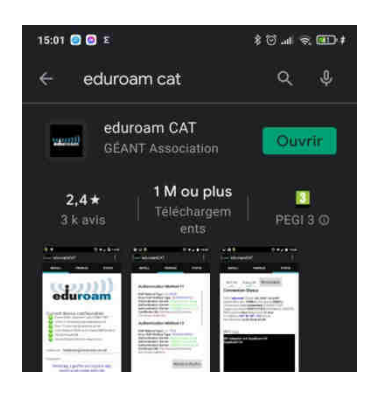

Ouvrir l'application, refuser les autorisations de localisations.

Lancer ensuite Google chrome pour aller sur le site WEB : cat.eduroam.org

3 - Sur le site cat.eduroam.org, sélectionner l'Université d'angers avec le le module de recherche

Puis cliquer sur Android 8 to 10 puis télécharger le fichier en cliquant sur "continuer"

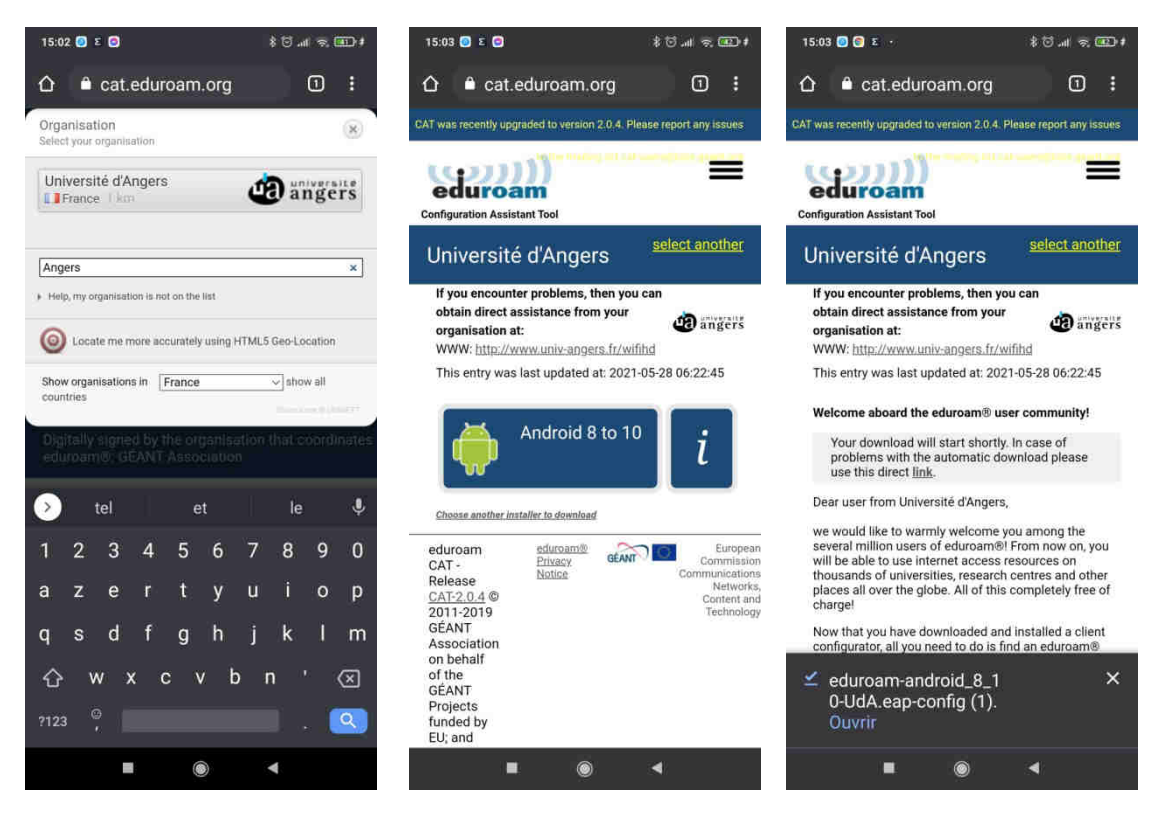

2- Cliquer ensuite sur "Ouvrir" pour lancer le fichier eduroam-android\_8\_10-Uda.eap-config Ensuite cliquer sur "Installer" pour ouvrir le fichier de configuration. L'application EduroamCAT va s'ouvrir, renseigner vos login/mot de passe, cliquer une dernière fois sur "Installer" et finaliser l installation du WIFI EDUROAM

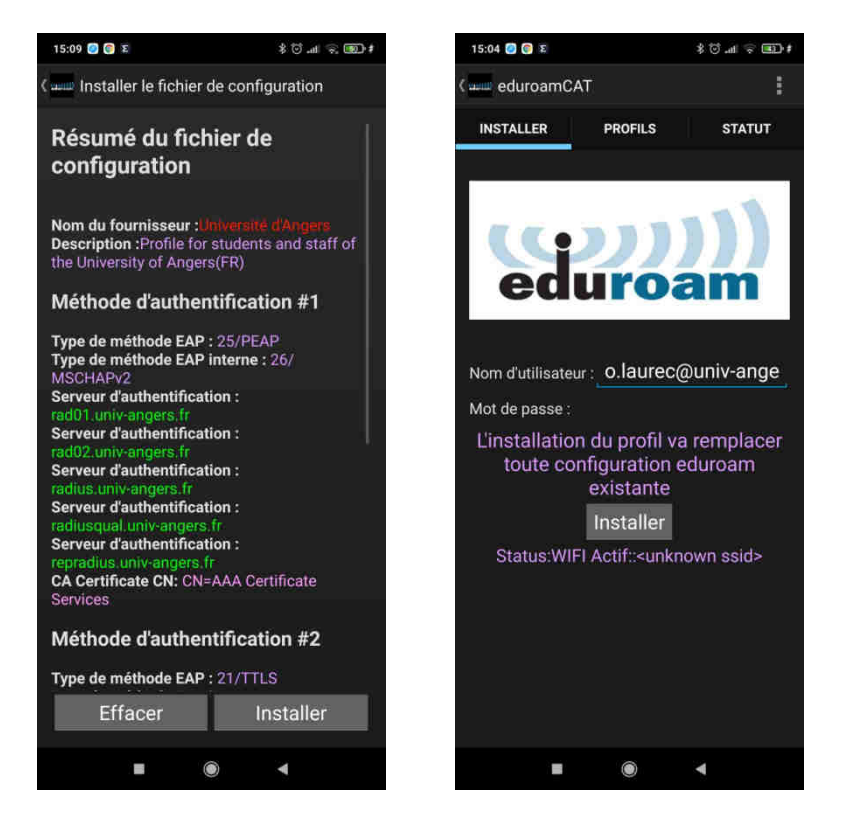

Vérifier que votre WIFI est bien connecté sur EDUROAM.